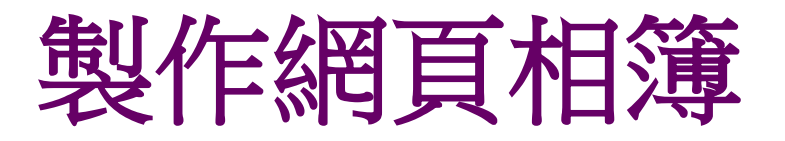

- 製作的網頁相簿
- 免費的網頁相簿
- 免費的網路相簿製作工具

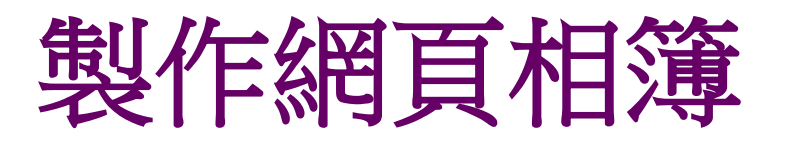

Dreamweaver製作的網頁相簿

- Dreamweaver + Fireworks 的搭配
  - 圖片檔案

•安裝 Fireworks 4.0以上

## 免費的網頁相簿

- 只要申請一個免費的帳號,就擁有相簿的空間
- 「無名小站-<u>Picasa</u>」http://picasa.google.com/support/?hl=b5
- <u>Yaooo-Flickr</u> -

http://www.flickr.com/groups/tw/

#### 

- Facebook中文網頁 <u>http://zh-tw.facebook.com</u>
- 建立Facebook粉緣專頁 http://www.facebook.com/pages/browser.php
  - 「痞客幫」-<u>http://www.pixnet.net/</u>

### 免費的網路相簿製作工具

#### Jalbum

- 展示到自己所架設的網站或是其他一些免費或付 費的網路空間上
- 能簡單、快速又輕鬆的製作出具有華麗的展示相
   片介面

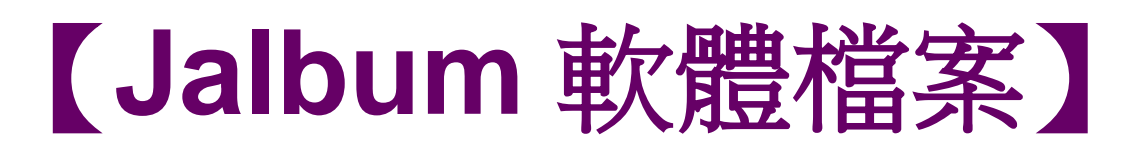

- 【Jalbum 軟體檔案】
- <u>軟體版本:9.2</u>
- **軟體語言:**繁體中文(多國語言)
- **軟體性質:**免費
- <u>檔案大小:15.5 MB</u>

#### • <u>系統支援: Windows 2000/2003/XP/Vista/7</u>

- 官方網站: 按我前往
- 軟體下載: 按我下載

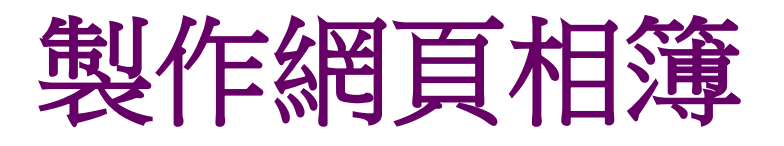

- 準備工作
- 開始建立網頁相簿
- 修改和美化相簿
- 移動相簿的位置

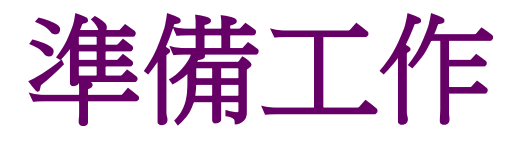

- 要製作的網頁相簿功能,要透過 Dreamweaver
   和 Fireworks 的搭配所完成的
- 在製作相簿之前,需要準備工作
- •圖片檔案
- •安裝 Fireworks 4.0以上

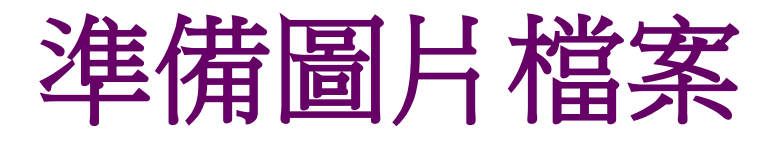

- 在製作相簿之前,應該先將要放進相簿的照片 處理好
- 例如先把所有的照片修改成適當的尺寸,以免 過大的照片影響瀏覽速度
- 處理好照片後,請把照片統一存放到同一個資 料夾
- 然後將這個資料夾置於網站資料夾中

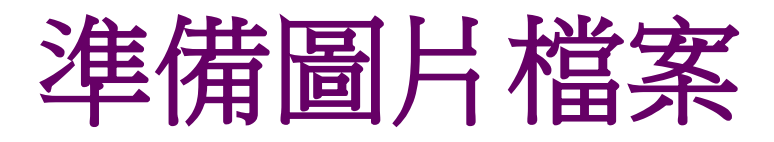

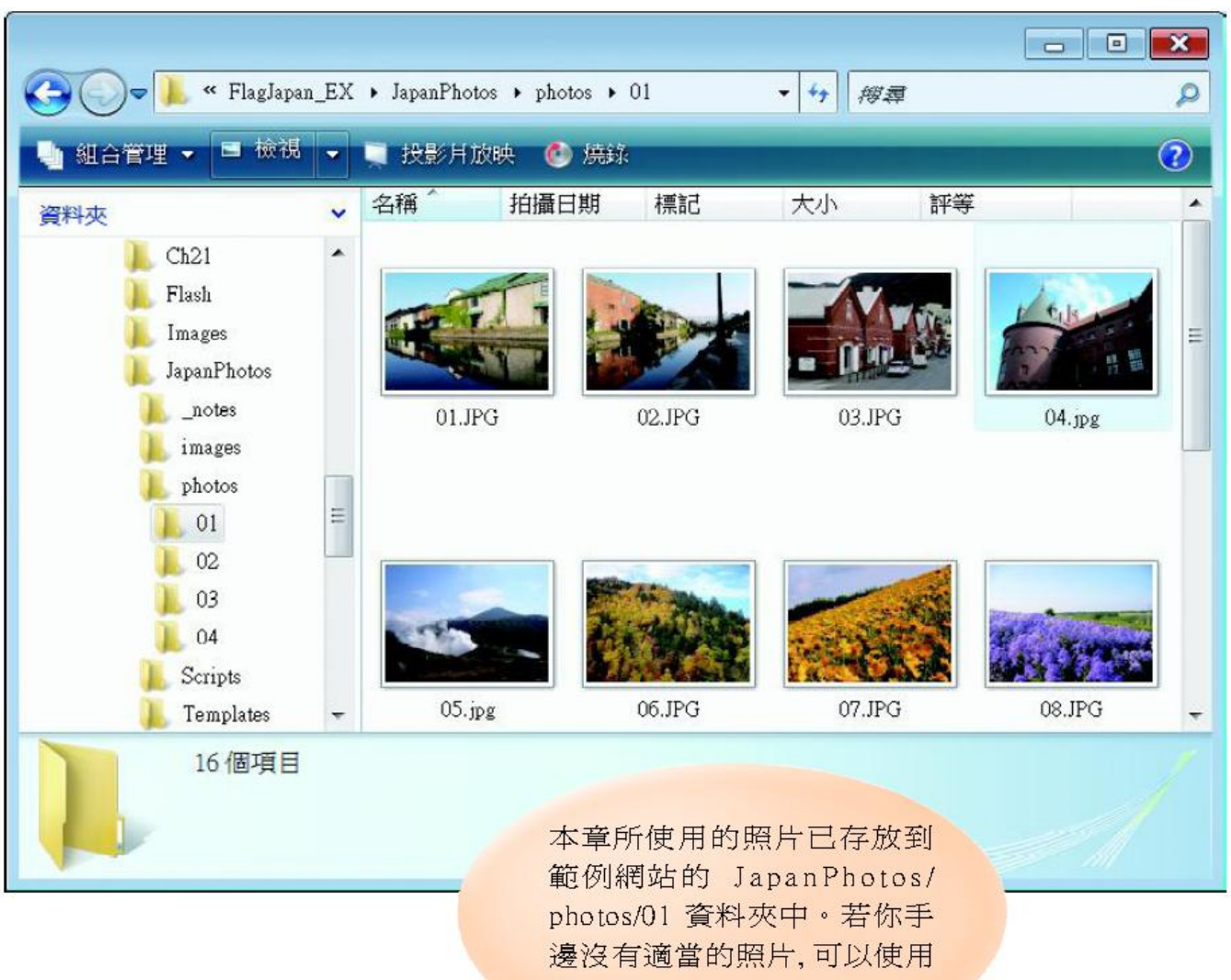

這些照片來練習。

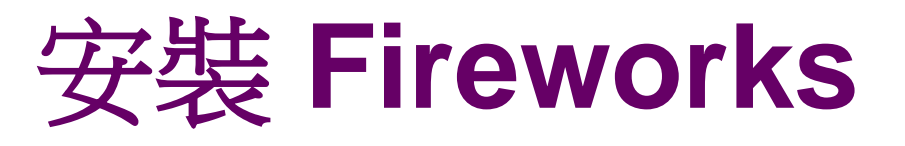

- 接下來必須安裝 Fireworks 這套軟體以便後續 操作
- 若沒有安裝,可以先連上 Adobe 的網站 (http://www.adobe.com/tw/downloads)下載試 用版
- 下載完成後再依軟體指示進行安裝

### 安裝 Fireworks

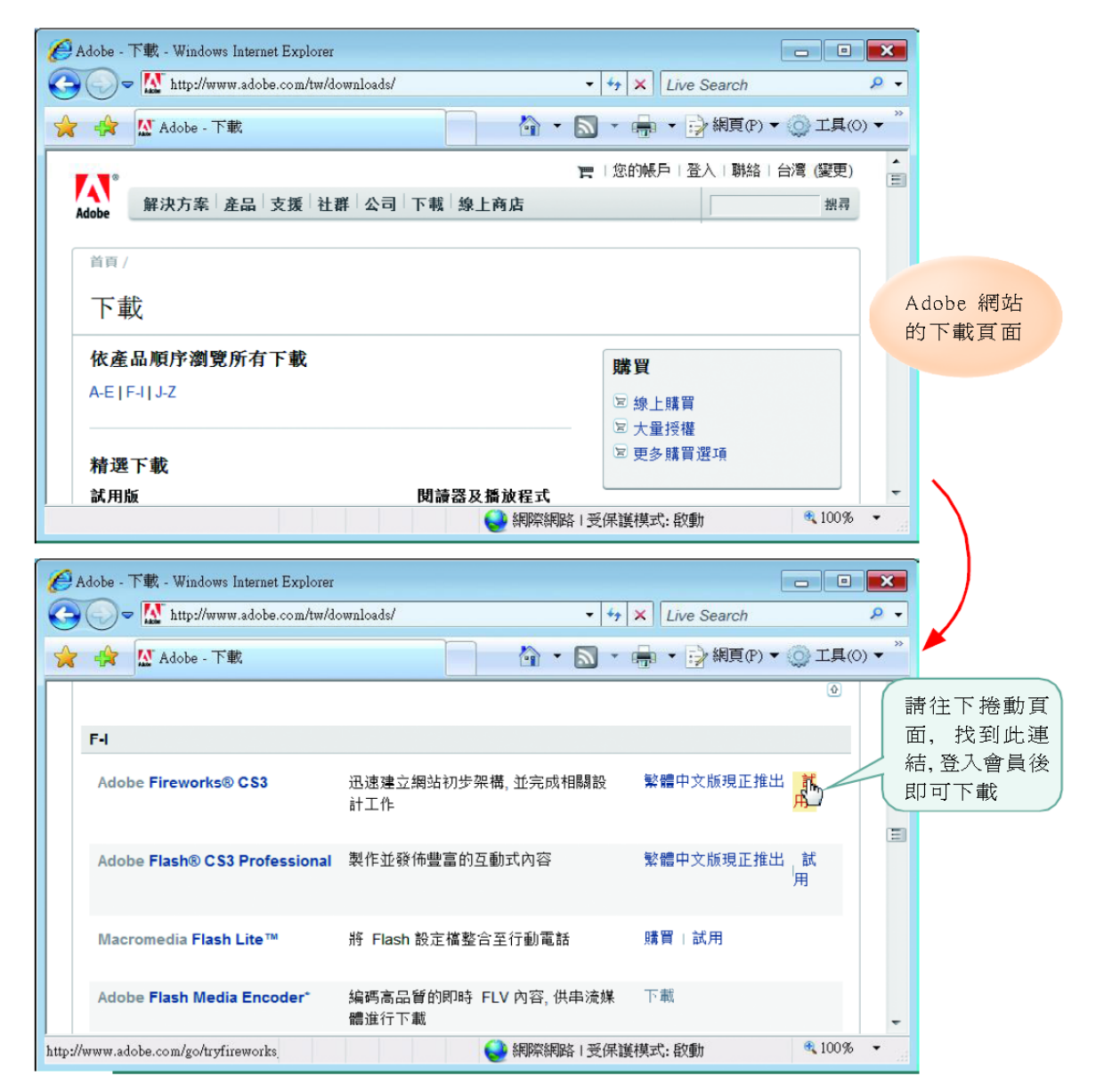

- 請在 Dreamweaver執行『命令/建立網站相 簿』命令(若沒有先開啟任何頁面,會無法 執行此命令)
  - 着還沒有安裝 Fireworks,會彈出交談窗提示下載軟體

|                                    | 建立網頁相簿                                                  | ] |
|------------------------------------|---------------------------------------------------------|---|
| 按下此連結會進<br>入上一節提過的 -<br>Adobe 下載頁面 | 您的機器中要安裝 Fireworks 4 或更新版本才能使用這個命令。<br>下載 Fireworks 試用版 |   |

2. 在建立網頁相簿交談窗進行如下設定

![](_page_12_Figure_2.jpeg)

![](_page_13_Picture_0.jpeg)

5 選擇照片所在的資料夾 (本例使用 Japan Photos/photos/01 資料夾)

| 🔤 請選擇一個資料                                         | 挾           |      |          |                             | <b>×</b>                                 |
|---------------------------------------------------|-------------|------|----------|-----------------------------|------------------------------------------|
| 選取(L):                                            | <b>)</b> 01 |      |          | ÷                           | G 🤌 📂 🖽 🕶                                |
| <ul> <li>最近的位置</li> <li>桌面</li> <li>網路</li> </ul> | 名稱 1        | 拍攝日期 | 標記<br>沒初 | 大小       有符合搜尋的項目       6 据 | 評等<br>。<br>下此鈕即可<br>取此資料夾<br>選取(S)<br>取消 |

- 3. 要製作的網頁相簿包含了
  - 相簿首頁
  - 首頁上的照片縮圖
  - 單張照片預覽頁面
  - 壓縮後的照片
  - Fireworks 會自動製作出這些元件,並存放在網站資料夾中
  - ,請按下目標資料來旁的瀏覽鈕,指定這些新 元件要儲存的位置

![](_page_15_Figure_1.jpeg)

增的資料夾

![](_page_16_Picture_1.jpeg)

回到**建立網頁相簿**交談窗,再依下圖操作 4. 按下此列示窗可以指定縮 設定完成後,按下確定鈕 圖的大小,有5種可以選擇 建立網頁相簿 × 相薄標題: 北日本記行 確定 副標資訊: 北海道及青森之旅 取消 其他資訊: 200707 說明 原始檔案資料夾: file:///Cl/FlagJapan\_EX/JapanPhot 瀏覽... 目標資料夾: file:///Cl/FlagJapan\_EX/Ch09/mini 瀏覽... 縮圖大小: 100 x 100 ▼ ▼ 顯示檔案名稱 選擇相簿首頁 直行: 5 上每一欄要放 縮圖格式: JPEG - 品質較高 幾張照片縮圖 相片格式: JPEG - 品質較高 ▼ 縮放: 100 % ✓ 為每張相片建立導覽頁面 指定照片的品質和縮放比 勾選此項才會製作每張 勾選此項會在相簿 率,如果你有事先處理好 照片個別的瀏覽頁面 中顯示檔案的名稱 照片,則使用預設值即可

![](_page_18_Picture_0.jpeg)

5.

接著會自動開啟 Fireworks 來編修照片檔案:

| 🙆 Macı                  | omedia Fir | eworks 8 |       |       |       |        |         |       |       |     |  |                  | (  | - 6 |          | 3  |
|-------------------------|------------|----------|-------|-------|-------|--------|---------|-------|-------|-----|--|------------------|----|-----|----------|----|
| 檔案(F)                   | 編輯(E)      | 檢視(V)    | 選取(S) | 修改(M) | 文子(T) | 命令(C)  | 濾鏡(I)   | 視窗(W) | 說明(H) |     |  |                  |    |     |          |    |
| 猫型                      |            |          |       |       |       |        |         |       |       |     |  | ▶最佳化             |    |     |          |    |
| AA                      |            |          |       |       |       |        |         |       |       |     |  | ▼圖暦              |    |     |          | 得  |
| a b                     |            |          |       |       |       |        |         |       |       |     |  | 100 <u>]</u> ₩9  | 1  |     |          | 9  |
| 點陣圖                     |            |          |       |       |       | 左 Fin  | aworko  | rft   |       |     |  |                  |    |     |          |    |
| DP.                     |            |          |       |       |       |        | EN OIKS |       |       |     |  |                  |    |     |          |    |
| 1                       |            |          |       |       | X     | 扭火度    | 远理直     | Я     |       |     |  |                  |    |     |          |    |
|                         |            |          |       |       |       |        |         |       |       |     |  |                  |    |     |          |    |
| <b>○</b> 2 <sup>±</sup> |            |          |       |       |       |        |         |       |       |     |  |                  |    |     |          |    |
| 向量圖                     |            |          |       |       | (Ht=  | 欠處理    |         |       |       | )   |  |                  |    |     |          |    |
|                         |            |          |       |       | 340.  | Abe-1  |         |       |       |     |  |                  |    |     |          |    |
| a                       |            |          |       |       |       | 8 , 1  | .5 已    | 處理的檔案 | E.    | _ [ |  |                  |    |     |          |    |
| 網站                      |            |          |       |       |       | 100    |         |       |       |     |  |                  |    |     |          |    |
|                         |            |          |       |       | 100   | 4. IPG |         |       |       | 4   |  |                  |    |     |          | 2  |
|                         |            |          |       |       | ſ     |        |         | 確定    | 取消    |     |  |                  |    |     |          |    |
| 顏色                      |            |          |       |       |       |        |         |       | -     | -   |  | 影格1              |    | £ 🖾 | <u>ت</u> | Ì  |
| A &                     |            |          |       |       |       |        |         |       |       |     |  | ▶影格和操作           | 記錄 |     |          |    |
| 01.                     |            |          |       |       |       |        |         |       |       |     |  | ▶ 月線<br>▶ 自動圖形屬性 | #  |     |          |    |
|                         |            |          |       |       |       |        |         |       |       |     |  | ▶ 特殊字元           |    |     |          |    |
| 检测                      |            |          |       |       |       |        |         |       |       |     |  | ▶ 影像編輯           |    |     |          |    |
|                         |            |          |       |       |       |        |         |       |       |     |  | ▶.創色             |    |     |          | := |
| D 🕲                     | 1997 1     |          |       |       |       |        |         |       |       |     |  |                  |    |     |          |    |

![](_page_19_Figure_1.jpeg)

![](_page_20_Picture_1.jpeg)

 按下 F12 鍵 瀏覽建立好 的相簿頁面

![](_page_21_Picture_2.jpeg)

![](_page_22_Figure_1.jpeg)

### 自動建立的相簿檔案

 當使用建立網站相簿功能時,Dreamweaver會 自動在指定的目標資料來建立3個新資料來和 一個首頁,分別是:

![](_page_23_Figure_2.jpeg)

## 自動建立的相簿檔案

- images:存放相簿中的所有原寸照片
- pages:存放相簿中每個用來瀏覽單張照片的 子網頁
- thumbnails:存放相簿中所有照片的縮圖
- index.htm:相簿的首頁
- 以上這些檔案都必須存放在同一個資料夾中, 否則可能在搬移時發生錯誤。

![](_page_25_Picture_0.jpeg)

建立好相簿之後,可能會覺得預設的畫面不夠美 觀,檔名也不容易辨識,可再修改及美化相簿

- •修改相簿
- •美化相簿

![](_page_26_Picture_0.jpeg)

#### •相簿預設的首頁名稱是 index.htm

- 為了避免和網站原來的首頁重複,建議將相簿 首頁的名稱改為其他的檔名,例如
   "photos.htm"
- 也可以將其它的資料夾命名為自己較容易辨識 的名稱

![](_page_27_Picture_0.jpeg)

![](_page_27_Figure_1.jpeg)

![](_page_28_Picture_0.jpeg)

- Dreamweaver 預設的相簿畫面並沒有設定背景和表格框線等等屬性,若覺得不夠美觀,可以再分別修改網頁各部份的屬性。下面的範例將針對網頁背景、文字和表格等部分做修改,也可以自行美化看看。
- 1. 請開啟相簿的首頁如為photos.htm
  - 原本的相簿首頁沒有設定背景,因此先為此頁 加上背景圖片 "bg.jpg"(存放於 Ch09 資料夾)。 請按下頁面屬性鈕,在背景影像處指定這張圖 片:

![](_page_29_Picture_0.jpeg)

| 頁面屬性                  |          |                  | ×           |
|-----------------------|----------|------------------|-------------|
| 分類                    | 外觀       |                  |             |
| 外観<br>連結              | 頁面字體(F): | 預設字體             | • B I       |
| 標題<br>標題/編碼方式<br>影像藍岡 | 大小(S):   | ▼ (@素(px) ▼      | 在此指定背景圖片    |
| .x.∕ ⊫or              | 文字顏色(T): |                  |             |
|                       | 背景顏色(B): |                  |             |
|                       | 背景影像(I): | /bg.jpg          | 瀏覽(B)       |
|                       | 重複(R):   |                  |             |
|                       | 左邊界(M):  | 像素(px) ▼ 右邊界(R): | 像素(px) ▼    |
|                       | 上邊界(P):  | 像素(px) ▼ 下邊界(0): | 像素(px) ▼    |
|                       |          |                  |             |
|                       |          |                  |             |
|                       | 說明(H)    | 確定 []            | 取) 「「雪用(A)」 |

![](_page_30_Picture_0.jpeg)

#### 預設的標題與副標題和新的網頁背景並不搭調 可如下修改:

![](_page_30_Figure_2.jpeg)

![](_page_31_Picture_0.jpeg)

#### 3. 接下來請如下修改照片表格

![](_page_31_Figure_2.jpeg)

![](_page_32_Picture_0.jpeg)

![](_page_33_Picture_0.jpeg)

#### 5.相簿中的每張照片都有一個專屬網頁,都可以 修改,進一步美化相簿

 完成的頁面可以參考 Ex09-01 資料夾中的各個 檔案

## 移動相簿的位置

- 相簿建立完成之後,有時需要把相簿移動或複 製到其他的資料夾中,最好將所有的相簿相關 檔案都放在一起,在搬移檔案時就可以有效減 少連結的錯誤
- 請利用檔案面版搬移所建立相簿目錄下的檔案, 可自動更新超連結
- 如要將檔案搬移到網站根目錄之下,直接選取
   要搬移的檔案拖曳到網站根錄下即可

![](_page_35_Figure_0.jpeg)